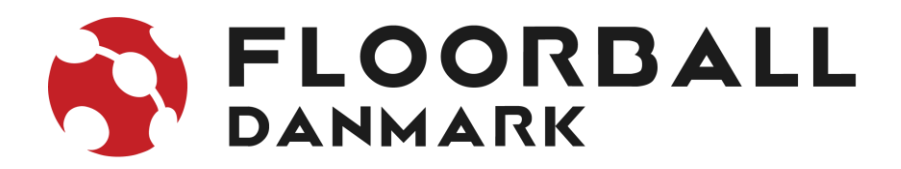

### Vejledning i indtastning af haltider i MVP

Forudsætninger

- Du skal stå som turneringsleder for foreningen
- Du tilgår MVP på admin.mvpapp.dk

#### Step 1

Man skal sikre at man står i den rette sæson. Dette kan ses oppe i højre hjørne:

| 0         | Søg kampnr | _20 | 🗞 Turnering Floorball sæson 2022/23 |
|-----------|------------|-----|-------------------------------------|
| Dashboard | Dashboard  |     | 🛓 Download Data                     |

Klik på "sæson 202x/2x" Hvis man er i en forkert sæson, vælges skift sæson i den menu der kommer frem.

Herefter klikkes på den sorte knap "Skift til sæson 20xx/xx"

| Skift Sæ | on       |  |
|----------|----------|--|
| Skift S  | on       |  |
| Skift t  | 022/2023 |  |

Step 2 forsætter på næste side

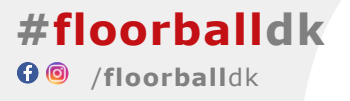

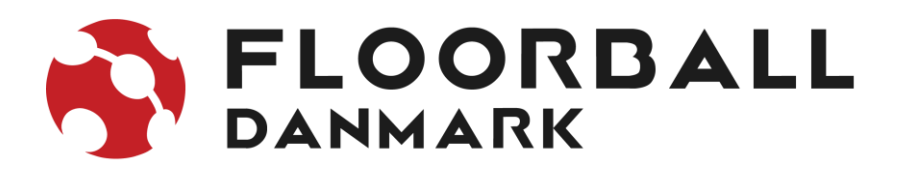

# Step 2

## 1. Gå til punktet 'haltider' i menuen til venstre

| Ö                      | Søg kampnr                   |     |                        |      |              | (20    | Carsten Provstgaard<br>sæson 2021/22 |
|------------------------|------------------------------|-----|------------------------|------|--------------|--------|--------------------------------------|
| 🛱<br>Kampe             | Haltider                     |     |                        |      |              |        |                                      |
| Kalender               | Haltider                     |     |                        |      |              |        |                                      |
| KLUB ADMIN             | Vis alle 🕈 rækker            |     |                        |      |              | Søg:   |                                      |
| !                      | Bane                         | Dag | Tid                    | Klub | Reservatione | 11     | + 11                                 |
| Attention              | Brønderslev Hallerne Hal 1   | lør | 18-09-2021 09:00-18:00 | BFC  |              |        | •                                    |
| Konflikter             | Brønderslev Hallerne Hal 1   | lør | 25-09-2021 09:00-18:00 | BFC  |              |        | •                                    |
| Kampafvikling          | Brønderslev Hallerne Hal 1   | lør | 09-10-2021 09:00-18:00 | BFC  |              |        | •                                    |
| G<br>Slettede<br>Kampe | Stependerslev Hallerne Hal 1 | lør | 30-10-2021 09:00-18:00 | BFC  |              |        | •                                    |
|                        | Brønderslev Hallerne Hal 1   | lør | 06-11-2021 09:00-18:00 | BFC  |              |        | •                                    |
|                        | Brønderslev Hallerne Hal 1   | lør | 22-01-2022 09:00-18:00 | BFC  |              |        | •                                    |
| Hold                   | Brønderslev Hallerne Hal 1   | lør | 26-02-2022 09:00-18:00 | BFC  |              |        | •                                    |
| Godkend<br>Roller      | Brønderslev Hallerne Hal 1   | lør | 12-03-2022 09:00-18:00 | BFC  |              |        | •                                    |
| Brugere                | Brønderslev Hallerne Hal 1   | lør | 19-03-2022 09:00-18:00 | BFC  |              |        | •                                    |
| TRÆNER /<br>HOLDLEDER  | Viser 1 til 9 af 9 rækker    |     |                        |      |              | Forrig | ge 1 Næste                           |

2. Herefter klikkes på + i højre hjørne for at lægge en haltid ind.

# Step 3 fortsætter på næste side

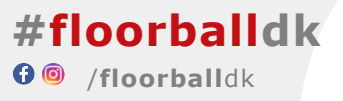

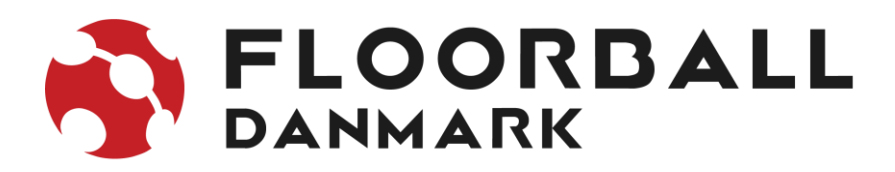

# Step 3

Nedenstående pop-up vindue åbner sig.

- I dropdown menuen 'Hal & Bane', vælges den hal og evt. bane du skal lægge ind
- I datofeltet, skal du skrive datoen for haltiden
- I fra kl. feltet, skal du skrive hvornår du har hallen fra.
- I til kl. feltet, skal du skrive hvornår du har hallen til.

| Rediger Haltid     |                                                                             |                   |                                                                        | Vælg hal og bane                             | denne drond                                                     |
|--------------------|-----------------------------------------------------------------------------|-------------------|------------------------------------------------------------------------|----------------------------------------------|-----------------------------------------------------------------|
| Klub<br>Hal & Bane | Brønderslev Floorball Club Hot Shots FC                                     |                   |                                                                        |                                              |                                                                 |
| Dato               | <ul> <li>Opret samme tid hver uge resten af sæsonen. Tider kan s</li> </ul> | Fra kl.<br>Du sk  | al angive tiden fra hvornår i <b>har</b> hallen og ikke hvornår I forv | til<br>enter første kamp skal starte. Ved fa | its welse af tider tager forbundet højde for tid til opvarmning |
| SHIW date          |                                                                             | niv fra tiden her |                                                                        |                                              | 11 til tiden fter                                               |
|                    |                                                                             | Ans               |                                                                        |                                              |                                                                 |

Sådan gør du enkeltvis for alle de tildelte haltider.

Går den tildelte haltid igen, uge efter uge, så kan der sættes et flueben i 'opret samme tid hver uge resten af sæsonen'. MVP vil således oprette tiderne på en gang.

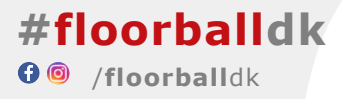